|                                                |                              | Dept:             | 324311              |
|------------------------------------------------|------------------------------|-------------------|---------------------|
|                                                | Troubleshooting SCC problems | Dept Name:        | Blood Bank          |
| Baptist Medical Center                         |                              | Effective         |                     |
|                                                |                              | Date:             |                     |
|                                                |                              | Revised           |                     |
|                                                | BB.BBIS.1016                 | Date:             |                     |
| Name & Title: CUA Laborato                     | Contact                      | Julie H. Simmons/ |                     |
| Name & Title. CLIA Laboratory Medical Director |                              | contact.          | Christina S. Warren |
| Signature:                                     |                              | Date:             |                     |

### **1.** General Procedure Statement:

**A. Purpose:** The purpose of this procedure is to help technologists solve common problems associated with SCC.

#### B. Responsible Department/Scope:

i. Procedure owner/Implementer: Julie H. Simmons/ Christina S. Warrenii. Procedure prepared by: Julie Jacksoniii. Who performs procedure: Department staff/management

#### C. Definitions:

**SCC:** Soft Computer Consultants; Blood Bank computer system

#### D. Sections:

- I. Fix disappearing functions and boxes in SCC
- II. Error reading client Message Fix
- III. SCC printer has stopped printing

# 2. Procedure: I. Fix disappearing functions and boxes in SCC

Chemical Risk Assessment: None Biological Risk Assessment: None Protective Equipment: Lab coat, gloves

Supplies: None Reagents: None Equipment: None Specimen Requirements: None

| STEPS |              | CHANGE/<br>APPROVA                    | /<br>\L                                  |                     |                             |                                |      |  |
|-------|--------------|---------------------------------------|------------------------------------------|---------------------|-----------------------------|--------------------------------|------|--|
| 1.0   | Open the So  |                                       |                                          |                     |                             |                                |      |  |
|       | 1.1 Click    |                                       |                                          |                     |                             |                                |      |  |
|       | 1.2 Click    | the + by Site \                       | W to open                                |                     |                             |                                |      |  |
| 2.0   | Go to Config | guration at the                       | e top of the L                           | .aunch              | pad                         |                                |      |  |
|       | 3.1 Click    | on "Configura                         | ation"                                   |                     |                             |                                |      |  |
|       | 3.2 Click    | on "Cleanup"                          |                                          |                     |                             |                                |      |  |
|       | а            | . Be careful r<br>See section         | not to click or<br><i>II. Error read</i> | n "Upd<br>ling clie | ate client",<br>ent Message | this will cause an er<br>e Fix | ror. |  |
|       |              | SoftScape Launc                       | hPad                                     | www.jraid           | and manage                  | S .                            |      |  |
|       | <u>F</u> ile | Environments                          | <u>Configuration</u>                     | <u>H</u> elp        |                             | -                              |      |  |
|       | N            | ame                                   | Autodisco                                | overy               |                             |                                |      |  |
|       |              | Site C                                | <u>C</u> leanup                          |                     |                             |                                |      |  |
|       |              |                                       |                                          |                     |                             |                                |      |  |
|       |              |                                       |                                          |                     |                             |                                |      |  |
|       |              | E Site L                              |                                          |                     |                             |                                |      |  |
|       |              | E Site P                              |                                          |                     |                             |                                |      |  |
|       |              | Site W                                |                                          |                     |                             |                                |      |  |
|       | 3.3 Selec    | ct Clean All                          |                                          |                     |                             |                                |      |  |
|       | Clean        | up configuration                      |                                          |                     | ×                           |                                |      |  |
|       | Dam          | , , , , , , , , , , , , , , , , , , , | n Albana 🔤                               |                     |                             |                                |      |  |
|       | Ken          | love resources olde                   |                                          | J uays              | _                           |                                |      |  |
|       |              | Clean <u>a</u> ll                     | ОК                                       | Cancel              |                             |                                |      |  |
|       | 3.4 Click    | Yes to the foll                       | lowing quest                             | ion:                |                             |                                |      |  |
|       | 2            | Are you sure                          | you want to clea                         | an all res          | ources?                     |                                |      |  |

| STEPS | INSTRUCTIONS                                                                  | CHANGE/<br>APPROVAL |
|-------|-------------------------------------------------------------------------------|---------------------|
| 3.0   | Exit out of the Launchpad and close all open SCC windows                      |                     |
| 4.0   | Open Launchpad (SoftScape) or SoftBank shortcut                               |                     |
|       | 4.1 The problem should be fixed.                                              |                     |
|       | 4.2 If the problem is not fixed call the HELP desk <b>(#6-4357</b> {#6-HELP}) |                     |
|       | a. Make sure to tell them it is a CRITICAL ticket for the BEAKER team.        |                     |

# 2. Procedure: II. Error reading client Message Fix

Chemical Risk Assessment: None Biological Risk Assessment: None Protective Equipment: Lab coat, gloves Supplies: None Reagents: None Equipment: None Specimen Requirements: None

| STEPS | INSTRUCTIONS                                                                                                    | CHANGE/<br>APPROVAL |  |  |  |  |  |  |
|-------|----------------------------------------------------------------------------------------------------|---------------------|--|--|--|--|--|--|
| 1.0   | Open SoftScape or SoftBank shortcut                                                                              |                     |  |  |  |  |  |  |
|       | 1.1 If this error message appears continue to the next step:                                                     |                     |  |  |  |  |  |  |
|       | Error reading client ×                                                                                           |                     |  |  |  |  |  |  |
|       | Error reading client information from server.<br>Possible reason - client is absent or was deployed incorrectly. |                     |  |  |  |  |  |  |
|       | ОК                                                                                                    |                     |  |  |  |  |  |  |
| 2.0   | Open the SoftScape launch pad (not the SoftBank shortcut)                                                        |                     |  |  |  |  |  |  |
|       | 2.1 Click the + by LIVE to open                                                                                  |                     |  |  |  |  |  |  |
|       | 2.2 Click the + by Site W to open                                                                                |                     |  |  |  |  |  |  |
| 3.0   | Go to Configuration at the top of the Launchpad                                                                  |                     |  |  |  |  |  |  |
|       | 3.1 Click on "Configuration"                                                                                     |                     |  |  |  |  |  |  |
|       | 3.2 Look to see if there is a check mark by the "Update client" option                                           |                     |  |  |  |  |  |  |
|       | 🔛 SoftScape LaunchPad                                                                                            |                     |  |  |  |  |  |  |
|       | <u>File Environments</u> <u>Configuration</u> <u>H</u> elp                                                       |                     |  |  |  |  |  |  |
|       | Name         Autodiscovery           DUVE         DUVE                                                           |                     |  |  |  |  |  |  |
|       | Site C                                                                                                    |                     |  |  |  |  |  |  |
|       | Site H                                                                                                    |                     |  |  |  |  |  |  |
|       | 3.3 I there is a check mark click on "Update client" again to uncheck it.                                        |                     |  |  |  |  |  |  |
|       | 3.4 SCC should open now without an error message                                                                 |                     |  |  |  |  |  |  |
|       | 3.5 If there is still an issue call the HELP desk ( <b>#6-4357</b> {#6-HELP}).                                   |                     |  |  |  |  |  |  |
|       | a. Make sure to tell them it is a CRITICAL ticket for the BEAKER team.                                           |                     |  |  |  |  |  |  |

# 2. Procedure: III. SCC printer has stopped working

Chemical Risk Assessment: None Biological Risk Assessment: None Protective Equipment: Lab coat, gloves Supplies: None Reagents: None Equipment: None Specimen Requirements: None

| STEPS | INSTRUCTIONS                                                                                                    | CHANGE/<br>APPROVAL |  |  |  |  |  |
|-------|----------------------------------------------------------------------------------------------------|---------------------|--|--|--|--|--|
| 1.0   | Press shift + F11 while the curser/arrow is in hovering over the gray/background area of SCC                                                            |                     |  |  |  |  |  |
|       | 1.1 A small menu will pop up                                                                                                    |                     |  |  |  |  |  |
|       |                                                                                                    |                     |  |  |  |  |  |
|       | D. Check printers                                                                                                    |                     |  |  |  |  |  |
|       | E. Print jobs menu                                                                                                    |                     |  |  |  |  |  |
|       | E. Printer status                                                                                                    |                     |  |  |  |  |  |
|       | 🔄 H. Hosparam view                                                                                                    |                     |  |  |  |  |  |
|       | M. Change password                                                                                                    |                     |  |  |  |  |  |
|       | × <u>Q</u> uit                                                                                                    |                     |  |  |  |  |  |
|       | 1.2 Click on 'D. Check printers'                                                                                                    |                     |  |  |  |  |  |
|       | 1.3 If there is a printer down, you would see a box popup with the printer<br>number and it would say 'down' and then list all of the jobs queued to it |                     |  |  |  |  |  |
|       | <ul> <li>a. In the navigation pane to the right, click 'Cancel jobs' and then<br/>'restart queue'</li> </ul>                                            |                     |  |  |  |  |  |
|       | b. Escape out                                                                                                    |                     |  |  |  |  |  |
|       | c. The window from step 1.1 will pop up again                                                                                                    |                     |  |  |  |  |  |
|       | d. Click 'D. Check printers' again and there should be a message:                                                                                       |                     |  |  |  |  |  |
|       | SOFTBANK (Active)                                                                                                    |                     |  |  |  |  |  |
|       |                                                                                                    |                     |  |  |  |  |  |

| STEPS | INSTRUCTIONS                                                                                                    | CHANGE/<br>APPROVAL |
|-------|----------------------------------------------------------------------------------------------------|---------------------|
|       | 1.4 If there is <b>not</b> a printer down in SCC, you will see this message:                                                             |                     |
|       | SOFTBANK (Active)                                                                                                    |                     |
|       | <ul> <li>a. If there is not a printer down and tags/labels/reports are still not<br/>printing:</li> </ul>                                |                     |
|       | i. Confirm that there are tags/labels/paper in the printer                                                                               |                     |
|       | ii. Confirm the printer has power and is turned on                                                                                       |                     |
|       | <li>iii. If i. and ii. steps above are not the problem, contact the HELP<br/>desk: 3-4754</li>                                           |                     |
| 2.0   | Verify that the printer queue you're clearing is the one that's really down and not at another site (the printer name will start with W) |                     |
|       | 2.1 All sites will be visible if a report or label is being printed                                                                      |                     |
|       | 2.2 If it says 'running' and not 'down', do not clear it. Unless it's been 'running' for a really long time.                             |                     |

### 3. Review/Revised/Implemented:

All procedures must be reviewed according to the Document Change Protocol. All new procedures that have major revisions must be signed by the CLIA Director. All reviewed procedures with minor revisions can be signed by the designated section Medical Director.

#### 4. Related Procedures: NA

- 5. References: NA
- 6. Attachments: NA

### 7. Revised/Reviewed Dates and Signatures:

See Document Change Control

| Document         | Change Con           | trol         |       |                 |           |                |          |                   |    |  |
|------------------|----------------------|--------------|-------|-----------------|-----------|----------------|----------|-------------------|----|--|
| Title: Tro       | ubleshoot            | ting SCC Pro | blems |                 |           |                |          |                   |    |  |
| Previous tit     | :le:                 |              |       |                 |           |                |          |                   |    |  |
| Written da       | Written date 5/25/20 |              |       |                 | Written k | ру             | JJackson | JJackson          |    |  |
| Validation date  |                      |              |       |                 | Validatio | n by           |          |                   |    |  |
| Reviewed o       | late                 |              |       |                 |           | Reviewed by    |          |                   |    |  |
| Approved of      | late                 |              |       |                 |           | Approved by    |          |                   |    |  |
| Approved date    |                      |              |       |                 |           | Approved by    |          |                   |    |  |
| Effective da     | ate in use           |              |       |                 | In use by |                |          |                   |    |  |
| Revisions        | 5                    |              |       |                 | -         |                | -        |                   |    |  |
| Revised<br>Date  | Ву                   | MD<br>Date   | Ву    | MD<br>Date      | Ву        | Review<br>Date | Ву       | Effective<br>Date | Ву |  |
|                  |                      |              |       |                 |           |                |          |                   |    |  |
| Validate<br>Date | Ву                   | Revisions:   |       |                 |           |                |          |                   |    |  |
| Revised<br>Date  | Ву                   | MD Date      | Ву    | MD Date         | Ву        | Review<br>Date | Ву       | Effective<br>Date | Ву |  |
| Validate<br>Date | Ву                   | Revisions:   |       |                 |           |                |          |                   |    |  |
| Revised<br>Date  | Ву                   | MD<br>Date   | Ву    | MD<br>Date      | Ву        | Review<br>Date | Ву       | Effective<br>Date | Ву |  |
| Validate<br>Date | Ву                   | Revisions:   |       |                 |           |                |          |                   |    |  |
| Revised<br>Date  | Ву                   | MD<br>Date   | Ву    | MD<br>Date      | Ву        | Review<br>Date | Ву       | Effective<br>Date | Ву |  |
| Validate<br>Date | Ву                   | Revisions:   |       |                 |           |                |          |                   |    |  |
|                  |                      |              | 0     | )ut of Use Date |           |                | By       |                   |    |  |
| Locations        |                      |              |       | Reason.         |           |                | By       |                   |    |  |
| Locations        | ·                    |              | F     |                 |           |                |          |                   |    |  |
|                  |                      |              |       |                 |           |                |          |                   |    |  |

| Reviews: Record Date/Initials |          |      |          |      |          |      |          |  |  |  |  |
|-------------------------------|----------|------|----------|------|----------|------|----------|--|--|--|--|
| Date                          | Initials | Date | Initials | Date | Initials | Date | Initials |  |  |  |  |
|                               |          |      |          |      |          |      |          |  |  |  |  |
|                               |          |      |          |      |          |      |          |  |  |  |  |